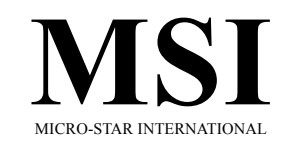

## MS-6528 LE ATX Mainboard

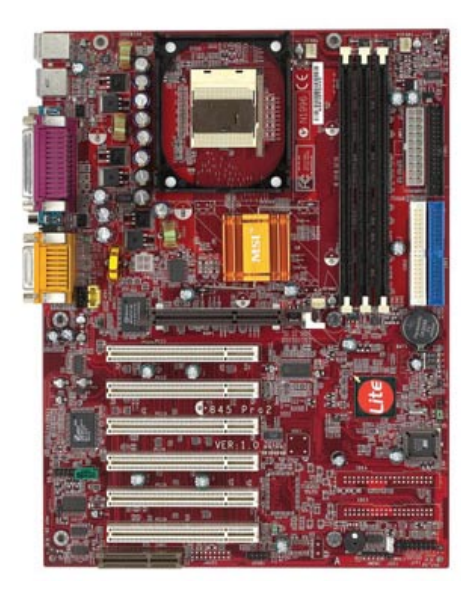

Version 1.0 G52-MA00429 Manual Rev: 1.0 Release Date: August 2001

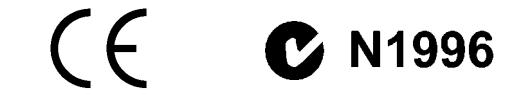

#### FCC-B Radio Frequency Interference Statement

This equipment has been tested and found to comply with the limits for a class B digital device, pursuant to part 15 of the FCC rules. These limits are designed to provide reasonable protection against harmful interference when the equipment is operated in a commercial environment. This equipment generates, uses and can radiate radio frequency energy and, if not installed and used in accordance with the instruction manual, may cause harmful interference to radio communications. Operation of this equipment in a residential area is likely to cause harmful interference, in which case the user will be required to correct the interference at his own expense.

#### Notice 1

The changes or modifications not expressly approved by the party responsible for compliance could void the user's authority to operate the equipment.

#### Notice 2

Shielded interface cables and A.C. power cord, if any, must be used in order to comply with the emission limits.

VOIR LA NOTICE D'INSTALLATION AVANT DE RACCORDER AU RESEAU.

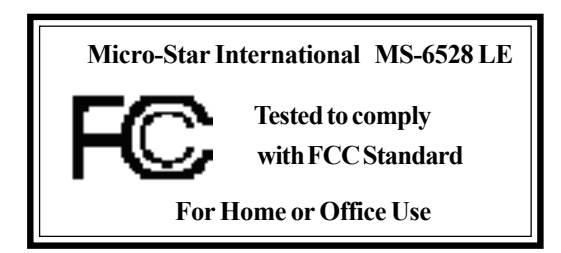

#### Edition

August 2001

### **Copyright Notice**

The material in this document is the intellectual property of **MICRO-STAR INTERNATIONAL**. We take every care in the preparation of this document, but no guarantee is given as to the correctness of its contents. Our products are under continual improvement and we reserve the right to make changes without notice.

### Trademarks

All trademarks used in this manual are the property of their respective owners.

Intel and Pentium are registered trademarks of Intel Corporation. PS/2 and OS/2 are registered trademarks of IBM Corporation. Windows 95/98/2000 and Windows NT are registered trademarks of Microsoft. Netware is a registered trademark of Novell. Award is a registered trademark of Award Software Inc.

#### **Revision History**

| Revision | <b>Revision History</b> | Date        |
|----------|-------------------------|-------------|
| V1.0     | First release           | August 2001 |

#### **Safety Instructions**

- 1. Always read the safety instructions carefully.
- 2. Keep this User's Manual for future reference.
- 3. Keep this equipment away from humidity.
- 4. Lay this equipment on a reliable flat surface before setting it up.
- 5. The openings on the enclosure are for air convection hence protects the equipment from overheating. DO NOT COVER THE OPENINGS.
- 6. Make sure the voltage of the power source and adjust properly 110/220V before connecting the equipment to the power inlet.
- 7. Place the power cord such a way that people can not step on it. Do not place anything over the power cord.
- 8. Always Unplug the Power Cord before inserting any add-on card or module.
- 9. All cautions and warnings on the equipment should be noted.
- 10. Never pour any liquid into the opening that could damage or cause electrical shock.
- 11. If any of the following situations arises, get the equipment checked by a service personnel:
  - The power cord or plug is damaged
  - Liquid has penetrated into the equipment
  - The equipment has been exposed to moisture
  - The equipment has not work well or you can not get it work according to User's Manual.
  - The equipment has dropped and damaged
  - If the equipment has obvious sign of breakage
- 12. DO NOT LEAVE THIS EQUIPMENT IN AN ENVIRONMENT UNCONDITIONED, STORAGE TEMPERATURE ABOVE 60°C (140°F), IT MAY DAMAGE THE EQUIPMENT.

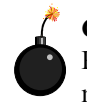

**CAUTION:** Danger of explosion if battery is incorrectly replaced. Replace only with the same or equivalent type recommended by the manufacturer.

## CONTENTS

| Chapter 1. Introduction        | 1-1  |
|--------------------------------|------|
| Mainboard Specifications       | 1-2  |
| Mainboard Layout               | 1-4  |
| Quick Components Guide         | 1-5  |
| Connectors & Jumpers           |      |
| Back Panel                     |      |
| Chapter 2. AWARD® BIOS Setup   | 2-1  |
| Entering Setup                 | 2-2  |
| Control Keys                   | 2-2  |
| Getting Help                   | 2-3  |
| The Main Menu                  | 2-4  |
| Standard CMOS Features         | 2-5  |
| Advanced BIOS Features         | 2-6  |
| Advanced Chipset Features      | 2-7  |
| Integrated Peripherals         | 2-8  |
| Power Management Setup         | 2-9  |
| PNP/PCI Configurations         | 2-10 |
| PC Health Status               | 2-11 |
| Frequency/Voltage Control      | 2-12 |
| Load High Performance Defaults | 2-13 |
| Load BIOS Setup Defaults       | 2-14 |
| Set Supervisor/User Password   | 2-15 |
| Save & Exit Setup              | 2-17 |
| Exit Without Saving            | 2-18 |
|                                |      |

Introduction

## Introduction

The MS-6528 LE ATX mainboard is a high-performance computer mainboard based on **Intel® 82845 & 82801BA** chipsets. It is optimized to support Intel® Pentium® 4 processor in the 478 pin package that delivers a high performance and professional desktop platform solution.

The Intel® 82845 Memory Controller Hub (MCH) provides the processor interface, SDRAM interface, AGP interface and hub interface. It supports: a single processor with a data transfer rate of 400MHz, SDRAM at 133MHz operation (PC133), AGTL+ host bus with integrated termination supporting 32-bit host addressing, 1.5V AGP interface with 4x data transfer and 4x fast write capability, and 8-bit, 66MHz 4x hub interface to the Intel ICH2.

The 82801BA I/O Controller Hub 2 (ICH2) provides the I/O subsystem with access to the rest of the system and additionally integrates many I/O functions. It supports: upstream hub interface for access to the Intel MCH, 2-channel Ultra ATA/100 bus master IDE controller, USB controller 1.1 (expanded capabilities for 4 ports), I/O APIC, SMBus controller, FWH interface, LPC interface, AC'97 2.1 interface, PCI 2.2 interface, and integrated system management controller.

This chapter includes the following topics:

| 1-2 |
|-----|
| 1-4 |
| 1-5 |
| 1-6 |
| 1-8 |
|     |

#### **Mainboard Specifications**

#### CPU

- Supports Intel<sup>®</sup> Pentium<sup>®</sup> 4 processor in the 478 pin package.
- Supports 1.3GHz, 1.4GHz, 1.5GHz, 1.6GHz, 1.7GHz, 1.8GHz, 1.9GHz, 2GHz and up.

#### Chipset

- Intel<sup>®</sup> 845 chipset (593 FC-BGA)
  - Supports a single processor with a data transfer rate of 400MHz.
  - Supports SDRAM at 133MHz operation (PC133).
  - AGTL+ host bus with integrated termination supporting 32-bit host addressing.
  - 1.5V AGP interface with 4x data transfer and 4x fast write capability.
  - 8-bit, 66MHz 4x hub interface to the Intel ICH2.
- Intel<sup>®</sup> ICH2 chipset (360 EBGA)
  - Upstream hub interface for access to the Intel MCH.
  - 2-channel Ultra ATA/100 Bus Master IDE controller.
  - USB controller 1.1 (expanded capabilities for 4 ports).
  - I/O APIC.
  - SMBus controller.
  - FWH interface.
  - LPC interface.
  - AC'97 2.1 interface.
  - PCI 2.2 interface.
  - Integrated system management controller.

#### **Main Memory**

- Supports three PC133 SDRAM sockets.
- Supports up to 3GB memory size.

#### Slots

- One AGP (Accelerated Graphics Port) 4x slot.
- Six PCI 2.2 32-bit PCI bus slots (support 3.3v/5v PCI bus interface).
- One CNR (Communication Network Riser) slot.

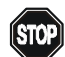

*Note:* The AGP slot does NOT support 3.3V AGP 2x card. Use of 3.3V AGP 2x card may cause damages to the mainboard.

#### Introduction

#### **On-Board IDE**

- An IDE controller on the ICH2 chipset provides IDE HDD/CD-ROM with PIO, Bus Master and Ultra DMA66/100 operation modes.
- Can connect up to four IDE devices.

#### **On-Board Peripherals**

- On-Board Peripherals include:
  - 1 floppy port supports 2 FDDs with 360K, 720K, 1.2M, 1.44M and 2.88Mbytes.
  - 2 serial ports (COM A + COM B)
  - 1 parallel port supports SPP/EPP/ECP mode
  - 4 USB ports (Rear \* 2/ Front \* 2)
  - 1 audio/game port

#### Audio

• C-Media CMI8738 / PCI-6ch supports 2/4/6 ch speaker (optional)

#### BIOS

- The mainboard BIOS provides "Plug & Play" BIOS which detects the peripheral devices and expansion cards of the board automatically.
- The mainboard provides a Desktop Management Interface (DMI) function which records your mainboard specifications.

#### Dimension

• ATX Form Factor 30.5cm x 23cm

#### Mounting

• 6 mounting holes

## **Mainboard Layout**

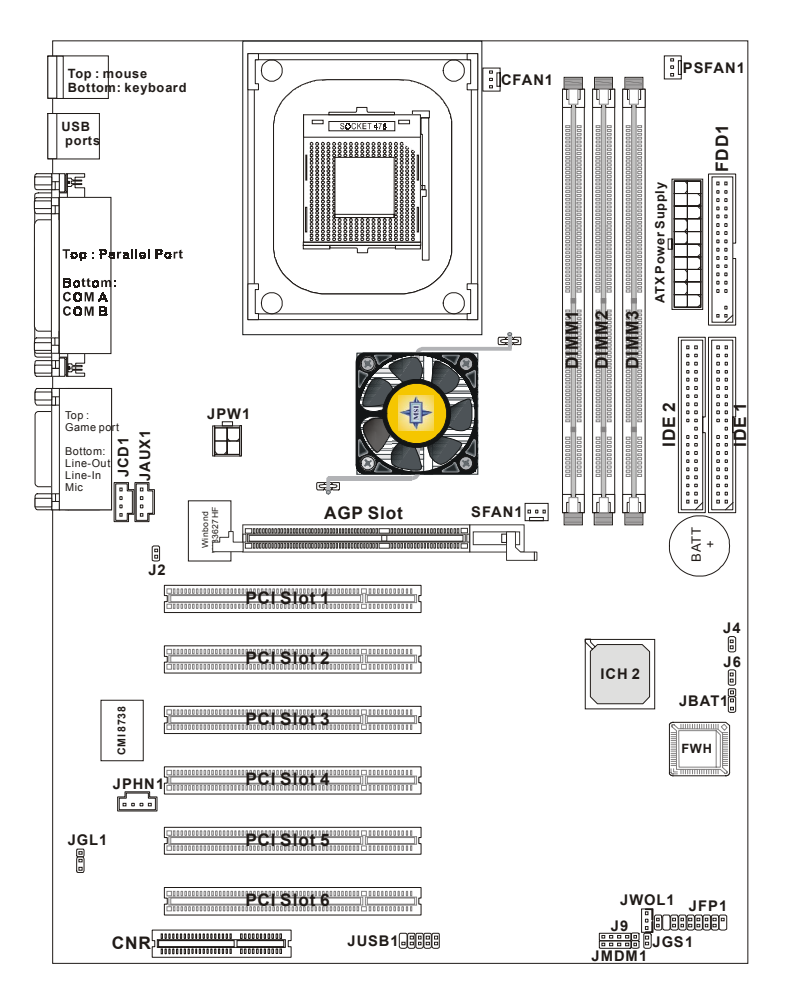

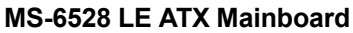

#### Introduction

#### Component Function JWR1 ATX 20-pin power connector JPW1 ATX 12V power connector JKBMS1 Mouse connector JKBMS1 Keyboard connector USB Connectors Connecting to USB devices COM A & COM B Serial port connector LPT1 Parallel port connector FDD1 Floppy disk drive connector J9 IrDA infrared module connector IDE1~ IDE2 Hard disk connectors JFP1 Case connector JCD1 CD-in connector JAUX1 Aux line-in connector JPHN1 Modem-in connector JGL1 Power saving LED connector J2 TOP Tech. III JGS1 Power saving switch connector JMDM1 Wake on ring connector JWOL1 Wake on LAN connector CPU/PS/SYS FAN Fan power connectors JUSB1 Connecting to USB devices J8 (optional) D-Bracket connector J4 Chassis intrusion switch connector JBAT1 Clear CMOS jumper J6 BIOS flash jumper Connecting to AGP cards AGP Slot PCI Slots Connecting to expansion cards CNR Slot Connecting to expansion cards

#### **Quick Components Guide**

## **Connectors & Jumpers**

| JFP1<br>Keylock | Specker Reset<br>(short pin)<br>HDD<br>LED Power<br>LED Power<br>Color LED<br>Single<br>Color LED | The Keylock, Power Switch, Reset Switch, Power<br>LED, Speaker, and HDD LED are all connected to the<br>JFP1 connector block.<br>If Onboard Buzzer is available, then:<br>Short pin 14-15: Onboard Buzzer Enabled<br>Open pin 14-15: Onboard Buzzer Disabled |
|-----------------|---------------------------------------------------------------------------------------------------|----------------------------------------------------------------------------------------------------|
| <b>J</b> 9      | 5 1<br>IRTX GND NC VCC                                                                            | This connector is for optional wireless transmitting<br>and receiving infrared module.                                                                                                    |
| J6              |                                                                                                   | Use the jumper to lock or unlock the boot block area<br>on BIOS. When unlocked, the BIOS boot block area<br>can be updated.                                                                                                    |
| JBAT            | <b>1</b> 1 <b>1</b> 2 <b>1</b> 3 <b>1</b>                                                         | A battery must be used to retain the mainboard con-<br>figuration in CMOS RAM. Short 1-2 pins of JBAT1<br>to store the CMOS data.                                                                                                    |
| JGL             | 1 1 PLED1<br>Suspend LED<br>3 GND                                                                 | This connector is used to connect the power saving LED.                                                                                                    |
| JGS             | 1                                                                                                 | Attach a power saving switch to JGS1. When the switch is pressed, the system immediately enters the suspend/sleep mode.                                                                                                    |
| J4              |                                                                                                   | Connect a 2-pin chassis intrusion switch to the connector.                                                                                                    |

#### Introduction

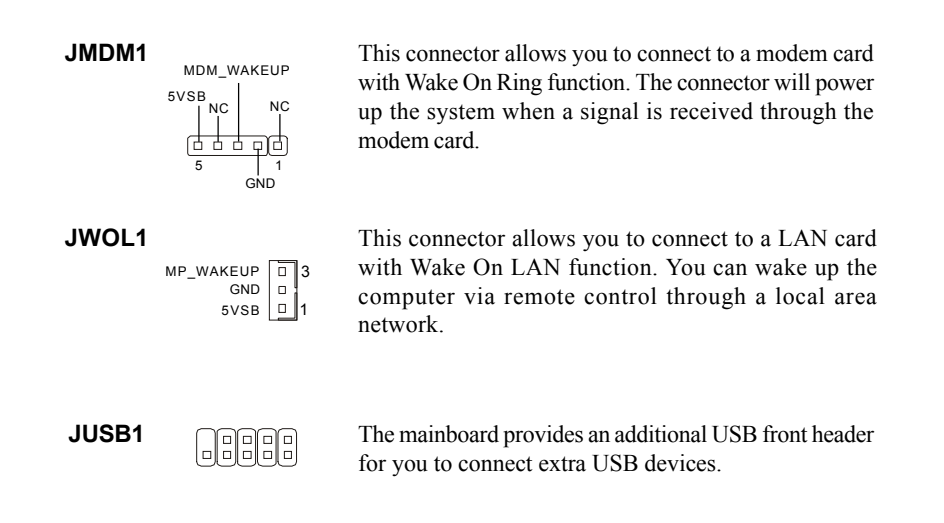

## **Back Panel**

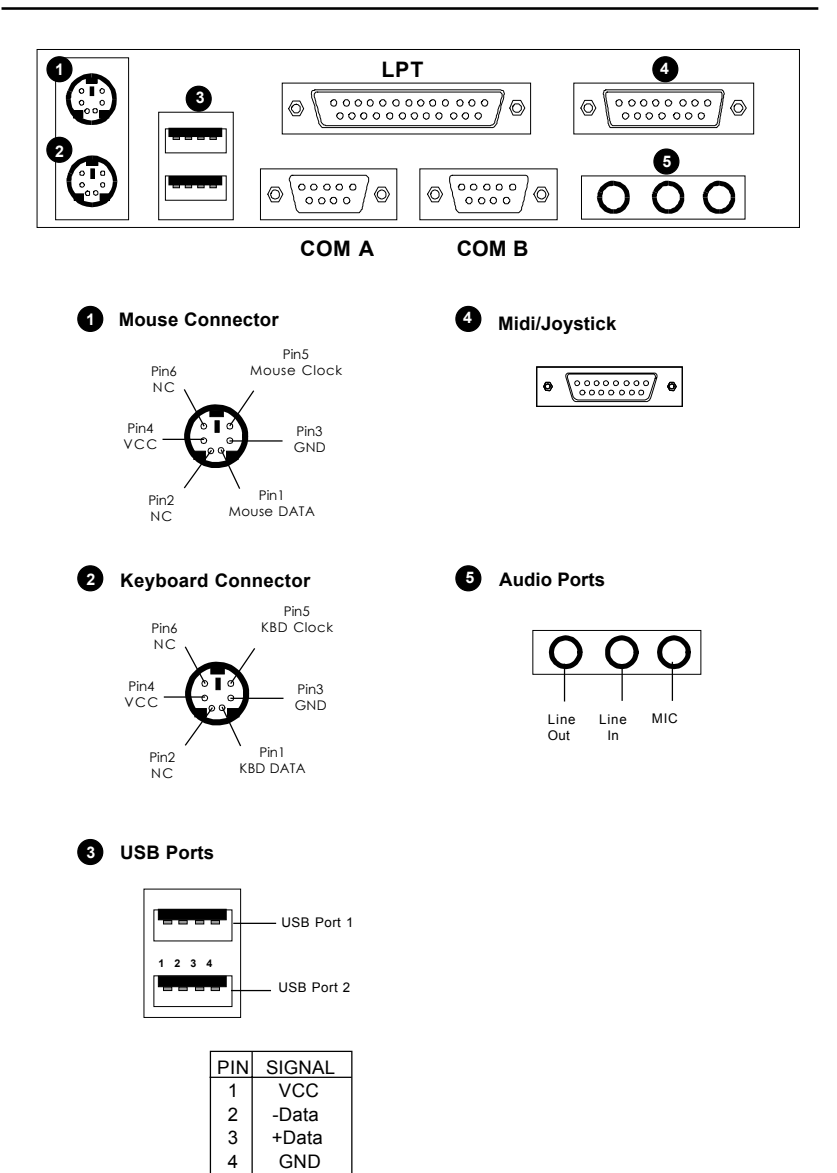

# AWARD® BIOS Setup

The mainboard uses AWARD<sup>®</sup> BIOS ROM that provides a Setup utility for users to modify the basic system configuration. The information is stored in a battery-backed CMOS RAM so it retains the Setup information when the power is turned off.

This chapter provides you with the overview of the BIOS Setup program. It contains the following topics:

|                                |      | ` |
|--------------------------------|------|---|
| Entering Setup                 | 2-2  |   |
| Control Keys                   | 2-2  |   |
| Getting Help                   | 2-3  |   |
| The Main Menu                  | 2-4  |   |
| Standard CMOS Features         | 2-5  |   |
| Advanced BIOS Features         | 2-6  |   |
| Advanced Chipset Features      | 2-7  |   |
| Integrated Peripherals         | 2-8  |   |
| Power Management Setup         | 2-9  |   |
| PNP/PCI Configurations         | 2-10 |   |
| PC Health Status               | 2-11 |   |
| Frequency/Voltage Control      | 2-12 |   |
| Load High Performance Defaults | 2-13 |   |
| Load BIOS Setup Defaults       | 2-14 |   |
| Set Supervisor/User Password   | 2-15 |   |
| Save & Exit Setup              | 2-17 |   |
| Exit Without Saving            | 2-18 |   |
|                                |      | / |

## **Entering Setup**

Power on the computer. When the below message appears briefly at the bottom of the screen during the POST (Power On Self Test), press <Del> key or simultaneously press <Ctrl>, <Alt>, and <Esc> keys to enter Setup.

TO ENTER SETUP BEFORE BOOT, PRESS <CTRL-ALT-ESC> OR <DEL>KEY

If the message disappears before you respond and you still wish to enter Setup, restart the system by turning it OFF then On or pressing the RESET button to try again. You may also restart by simultaneously pressing <Ctrl>, <Alt>, and <Delete> keys.

### **Control Keys**

| Move to the previous item                                          |
|--------------------------------------------------------------------|
| Move to the next item                                              |
| Move to the item in the left hand                                  |
| Move to the item in the right hand                                 |
| Select the item                                                    |
| Jumps to the Exit menu or returns to the main menu from a submenu  |
| Increase the numeric value or make changes                         |
| Decrease the numeric value or make changes                         |
| General help, only for Status Page Setup Menu and Option Page      |
| Setup Menu                                                         |
| Restore the previous CMOS value from CMOS, only for Option Page    |
| Setup Menu                                                         |
| Load the default CMOS value from Fail-Safe default table, only for |
| Option Page Setup Menu                                             |
| Load Optimized defaults                                            |
| Save all the CMOS changes and exit                                 |
|                                                                    |

#### **Getting Help**

After entering the Setup menu, the first menu you will see is the Main Menu.

#### Main Menu

The main menu lists the setup functions you can make changes to. You can use the control keys ( $\uparrow\downarrow$ ) to select the item. The on-line description of the high-lighted setup function is displayed at the bottom of the screen.

#### Sub-Menu

If you find a right pointer symbol (as shown in the right view) appears to the left of certain fields that means a sub-menu containing additional options can be launched from this field. You can use control keys ( $\uparrow\downarrow$ ) to highlight the field and press <Enter> to call up the sub-menu. Then you can use the control keys to enter values and move from field to field within a sub-menu. If you want to return to the main menu, just press <Esc>.

IDE Primary Master
IDE Primary Slave
IDE Secondary Master
IDE Secondary Slave

#### General Help <F1>

The BIOS setup program provides a General Help screen. You can call up this screen from any menu by simply pressing  $\langle F1 \rangle$ . The Help screen lists the appropriate keys to use and the possible selections for the highlighted item. Press  $\langle Esc \rangle$  to exit the Help screen.

### The Main Menu

Once you enter Award<sup>®</sup> BIOS CMOS Setup Utility, the Main Menu (Figure 1) will appear on the screen. The Main Menu allows you to select from twelve setup functions and two exit choices. Use arrow keys to select among the items and press <Enter> to accept or enter the sub-menu.

CMOS Setup Utility - Copyright(C) 1984-2001 Award Software

| Standard CMOS Features                                                                                            | Frequency/Voltage Control      |  |  |
|----------------------------------------------------------------------------------------------------|--------------------------------|--|--|
| Advanced BIOS Features                                                                                            | Load High Performance Defaults |  |  |
| Advanced Chipset Features                                                                                         | Load BIOS Setup Defaults       |  |  |
| Integrated Peripherals                                                                                            | Set Supervisor Password        |  |  |
| Power Management Setup Set User Password                                                                          |                                |  |  |
| PnP/PCI Configurations                                                                                            | Save & Exit Setup              |  |  |
| PC Health Status                                                                                                  | Exit Without Saving            |  |  |
| Esc : Quit F9: Menu in BIOS $\uparrow \downarrow \rightarrow \leftarrow$ : Select Item<br>F10 : Save & Exit Setup |                                |  |  |
| Time, Date, Hard Disk Type                                                                                        |                                |  |  |

## **Standard CMOS Features**

The items in Standard CMOS Features Menu are divided into 10 categories. Each category includes no, one or more than one setup items. Use the arrow keys to highlight the item and then use the <PgUp> or <PgDn> keys to select the value you want in each item.

| CMOS Setup Utility - Copyright(C) 1984-2001 | Award Software |
|---------------------------------------------|----------------|
| Standard CMOS Features                      |                |

| Date(mm:dd:yy):<br>Time(hh:mm:ss):                                                                                                    | Mon, Jun 4, 2001<br>00:00:00     | Item Help    |
|----------------------------------------------------------------------------------------------------|----------------------------------|--------------|
| IDE Primary Master<br>IDE Primary Slave<br>IDE Secondary Master<br>IDE Secondary Slave                                                                |                                  | Menu Level > |
| Drive A<br>Drive B                                                                                                    | [1.44M, 3.5in.]<br>[None]        |              |
| Video<br>Halt On                                                                                                    | [EGA/VGA]<br>[All, But Keyboard] |              |
| Base Memory<br>Extended Memory<br>Total Memory                                                                                                    | 640K<br>65472K<br>1024K          |              |
| <pre>↓→← Move Enter:Select +/-/PU/PD:Value F10:Save ESC:Exit F1:General Help<br/>F5:Previous Values F6:Fail-Safe Defaults F7:Optimized Defaults</pre> |                                  |              |

## **Advanced BIOS Features**

| CMOS Setup Utility - Copyright(C) 1984-2001 | Award | Software |
|---------------------------------------------|-------|----------|
| Advanced BIOS Features                      |       |          |

| Anti-Virus Protection<br>CPU L1 & L2 Cache<br>Quick Boot<br>Promise & SCSI Boot Order                                                                                                    | [Disabled]<br>[Enabled]<br>[Enabled]                                                                                                    | Item Help    |  |  |
|----------------------------------------------------------------------------------------------------|----------------------------------------------------------------------------------------------------|--------------|--|--|
| <pre>Ist Boot Device<br/>Ist Boot Device<br/>Boot Other Device<br/>Swap Floppy<br/>Boot Up Num-Lock LED<br/>Gate A20 Option<br/>Typematic Rate Setting<br/>x Typematic Rate (Chars/Sec)<br/>x Typematic Delay (Msec)<br/>Security Option<br/>APIC Mode<br/>MPS Version Control For OS<br/>Boot OS/2 for DRAM &gt; 64MB<br/>Hard Disk S.M.A.R.T.</pre> | <pre>[FlomAse, John Set<br/>[Flompy]<br/>[HDD-0]<br/>[CDROM]<br/>[Enabled]<br/>[Disabled]<br/>[Disabled]<br/>[On]<br/>[Fast]<br/>[Disabled]<br/>6<br/>250<br/>[Setup]<br/>[Enabled]<br/>[1.1]<br/>[No]<br/>[Disabled]</pre> | Menu Level > |  |  |
| ↓→← Move Enter:Select +/-/PU/PD:Value F10:Save ESC:Exit F1:General Help<br>F5:Previous Values F6:Fail-Safe Defaults F7:Optimized Defaults                                                                                                    |                                                                                                    |              |  |  |

## **Advanced Chipset Features**

The Advanced Chipset Features Setup option is used to change the values of the chipset registers. These registers control most of the system options in the computer.

Choose the "ADVANCED CHIPSET FEATURES" from the Main Menu and the following screen will appear.

| CMOS Setup Utility - Copyright(C) 1984-2001 | Award | Software |
|---------------------------------------------|-------|----------|
| Advanced Chipset Features                   |       |          |

| Configure DRAM Timing<br>CAS# Latency<br>Precharge Delay<br>PLS# to CAS# Delay                                        | [By SPD]<br>[3]<br>[6]                              | Item Help                                            |
|----------------------------------------------------------------------------------------------------|-----------------------------------------------------|------------------------------------------------------|
| RAS# Precharge<br>DRAM Data Integrity Mode<br>Memory Hole At 15M-16M<br>Delayed Transaction<br>AGP Aperture Size (MB) | [3]<br>[Non-ECC]<br>[Disabled]<br>[Enabled]<br>[64] | Menu Level >                                         |
| ↑↓→←Move Enter:Select +/-<br>F5:Previous Values F6:Fa                                                                 | /PU/PD:Value F10:Sa<br>ail-Safe Defaults F          | ave ESC:Exit F1:General Help<br>7:Optimized Defaults |

Note: Change these settings only if you are familiar with the chipset.

## **Integrated Peripherals**

CMOS Setup Utility - Copyright(C) 1984-2001 Award Software Integrated Peripherals

| On-Chip Primary PCI IDE<br>On-Chip Secondary PCI IDE<br>IDE Primary Master PIO<br>IDE Primary Slave PIO                                                                                                    | [Enabled]<br>[Enabled]<br>[Auto]<br>[Auto]                                                                                                    | Item Help                                            |
|----------------------------------------------------------------------------------------------------|----------------------------------------------------------------------------------------------------|------------------------------------------------------|
| IDE Secondary Master PIO<br>IDE Secondary Master PIO<br>IDE Primary Master UDMA<br>IDE Primary Slave UDMA<br>IDE Secondary Master UDMA<br>IDE Secondary Slave UDMA<br>USB Controller<br>USB Keyboard Support<br>Init Display First<br>AC'97 Modem<br>Onboard Sound Chip<br>IDE RAID Controller<br>IDE HDD Block Mode<br>Floppy Controller<br>Serial Port A<br>Serial Port B<br>Serial Port B<br>Serial Port B<br>Mode<br>IR Transmission Delay<br>IR Transmission Delay<br>IR Duplex Mode<br>IR Pin Select<br>Parallel Port Mode<br>EPP Version<br>ECP Mode Use DMA<br>Onboard Game Port<br>Onboard Midi Port<br>Midi IRQ Select | [Auto]<br>[Auto]<br>[Auto]<br>[Auto]<br>[Auto]<br>[Auto]<br>[Enabled]<br>[Disabled]<br>[Auto]<br>[Enabled]<br>[Enabled]<br>[Enabled]<br>[Enabled]<br>[Enabled]<br>[Enabled]<br>[Half]<br>[IR-Rx2Tx2]<br>[S78/IRQ2]<br>[ECP]<br>[1.7]<br>[3]<br>[201]<br>[330]<br>[10] | Menu Level >                                         |
| ↑↓→← Move Enter:Select +/-/F<br>F5:Previous Values F6:Fai                                                                                                    | PU/PD:Value F10:Sa<br>il-Safe Defaults I                                                                                                    | ave ESC:Exit F1:General Hel<br>F7:Optimized Defaults |

## **Power Management Setup**

The Power Management Setup allows you to configure you system to most effectively save energy while operating in a manner consistent with your own style of computer use.

| Fower Management Setup                                                                                                    |                                                                                                    |                             |  |  |
|----------------------------------------------------------------------------------------------------|----------------------------------------------------------------------------------------------------|-----------------------------|--|--|
| IPCA Function<br>ACPI Standby State<br>Power Management/APM<br>Modem Mana IPO                                                                                                    | [Enabled]<br>[S1/POS]<br>[User Define]                                                                                                    | Item Help                   |  |  |
| Modem Use IRQ<br>Suspend Time Out<br>Power Button Function<br>Wake Up On PME<br>Wake Up On LAN<br>USB Wakeup From S3<br>CPU THRM-Throttling<br>Resume By RTC Alarm<br>x Date(Of Month) Alarm<br>x Date(hh:mm:ss) Alarm<br>POWER ON Function<br>KB Power On Password<br>Hot Key Power ON<br>Power Again | <pre>[3]<br/>[Disabled]<br/>[Power Off]<br/>[Disabled]<br/>[Enabled]<br/>[Disabled]<br/>[50.0%]<br/>[Disabled]<br/>0<br/>0 : 0 : 0<br/>[Button Only]<br/>[Enter]<br/>[Ctrl-F1]<br/>[Power Off]</pre> | Menu Level >                |  |  |
| Sleep State LED<br>**Reload Global Timer Event:<br>Primary Master IDE<br>Primary Slave IDE<br>Secondary Master IDE<br>FDC/LPT/COM Ports<br>↓→←Move Enter:Select +/-/                                                                                                    | [Single]<br>s**<br>[Disabled]<br>[Disabled]<br>[Disabled]<br>[Disabled]<br>[Disabled]<br>PU/PD:Value F10:Sa                                                                                          | ve ESC:Exit F1:General Helr |  |  |
| F5:Previous Values F6:Fail-Safe Defaults F7:Optimized Defaults                                                                                                    |                                                                                                    |                             |  |  |

CMOS Setup Utility - Copyright(C) 1984-2001 Award Software Power Management Setup

## **PNP/PCI** Configurations

This section describes configuring the PCI bus system. PCI, or **P**ersonal Computer Interconnect, is a system which allows I/O devices to operate at speeds nearing the speed the CPU itself uses when communicating with its own special components. This section covers some very technical items and it is strongly recommended that only experienced users should make any changes to the default settings.

| CMOS Setup Utility - Copyright(C) 1984-2001 | Award Software |
|---------------------------------------------|----------------|
| PnP/PCI Configurations                      |                |

| PNP OS Installed<br>Reset Configuration Data                                                                                              | [No]<br>[Disabled]                                   | Item Help    |  |  |
|----------------------------------------------------------------------------------------------------|------------------------------------------------------|--------------|--|--|
| Resources Controlled By<br>x IRQ Resources<br>x DMA Resources                                                                             | [Auto <escd>]<br/>Press Enter<br/>Press Enter</escd> | Menu Level > |  |  |
| PCI/VGA Palette Snoop                                                                                                    | [Disabled]                                           |              |  |  |
|                                                                                                    |                                                      |              |  |  |
|                                                                                                    |                                                      |              |  |  |
|                                                                                                    |                                                      |              |  |  |
|                                                                                                    |                                                      |              |  |  |
|                                                                                                    |                                                      |              |  |  |
| ↓→← Move Enter:Select +/-/PU/PD:Value F10:Save ESC:Exit F1:General Help<br>F5:Previous Values F6:Fail-Safe Defaults F7:Optimized Defaults |                                                      |              |  |  |

## **PC Health Status**

This section shows the status of your CPU, fan, warning for overall system status.

| CMOS Setup | Utility - | Copyrigh | t(C)  | 1984-2001 | Award | Software |
|------------|-----------|----------|-------|-----------|-------|----------|
|            |           | PC Heal  | th St | atus      |       |          |

| Current System Temp.<br>Current CPU Temperature<br>Current Top Tech. III Temp.<br>SYSTEM fan                                                      | 32°C/89°F<br>48°C/122°F<br>NA<br>0                                                                                   | Item Help                                             |
|----------------------------------------------------------------------------------------------------|----------------------------------------------------------------------------------------------------|-------------------------------------------------------|
| POWER fan<br>CPU fan<br>Vcore<br>3.3V<br>+5V<br>+12V<br>-12V<br>-5V<br>VBAT(V)<br>5VSB(V)<br>Chassis Intrusion Detect<br>CPU Critical Temperature | 0<br>4963RPM<br>1.71V<br>3.32V<br>4.91V<br>11.61V<br>-12.69V<br>-5.14V<br>3.21V<br>4.94V<br>[Disabled]<br>[Disabled] | Menu Level >                                          |
| ↑↓→← Move Enter:Select +/-/P<br>F5:Previous Values F6:Fa                                                                                          | U/PD:Value F10:Sa<br>ail-Safe Defaults                                                                               | ave ESC:Exit F1:General Help<br>F7:Optimized Defaults |

## Frequency/Voltage Control

| CMOS | Setup | Utility | - Copyr | right(C) | 1984-2001 | Award | Software |
|------|-------|---------|---------|----------|-----------|-------|----------|
|      |       | Fre     | equency | /Voltag  | e Control |       |          |

| AGP Voltage Adjust<br>DRAM Voltage Adjust<br>CPU Ratio Selection<br>Auto Detect PCI Clock<br>Spread Spectrum<br>CPU FSB Clock (Mhz) | [1.60V]<br>[3.5V]<br>[X 8]<br>[Enabled]<br>[+/-0.25%]<br>[100] | Item Help<br>Menu Level >                             |
|----------------------------------------------------------------------------------------------------|----------------------------------------------------------------|-------------------------------------------------------|
| CPU Vcore Adjust                                                                                                    | [1.475V]                                                       |                                                       |
| $\uparrow \downarrow \rightarrow \leftarrow$ Move Enter:Select +/<br>F5:Previous Values F6:                                         | -/PU/PD:Value F10:S<br>Fail-Safe Defaults                      | ave ESC:Exit F1:General Help<br>F7:Optimized Defaults |

#### Load High Performance Defaults

This option on the main menu allows users to restore all the BIOS settings to the default High Performance values. The High Performance Defaults are the default values set by the mainboard manufacturer specifically for optimal system performance. To optimize the system performance, techniques like CPU overclocking are applied. Please make sure, however, that your components are able to tolerate the abnormal settings while doing overclocking. Any attempt to operate beyond product specifications is not recommended. We do not guarantee the damages or risks caused by inadequate operation or beyond product specifications.

When you select Load High Performance Defaults, a message as below appears:

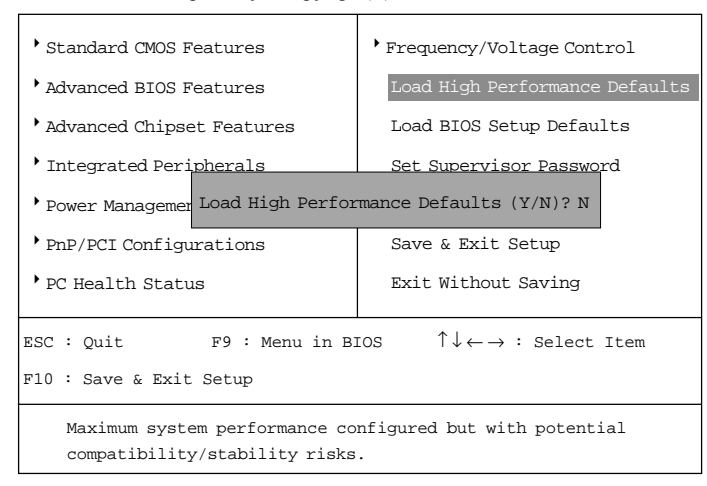

CMOS Setup Utility - Copyright(C) 1984-2001 Award Software

Pressing *Y* loads the BIOS default values for optimal, high performance system operations.

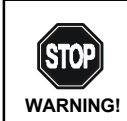

**This setting is for experienced or overclocking users only**. If the system crashes or hangs after enabling the feature, please CLEAR CMOS DATA to resolve the problem. For more information, refer to Clear CMOS Jumper: JBAT1 in Chapter 1.

#### Load BIOS Setup Defaults

This option on the main menu allows users to restore all the BIOS settings to the default BIOS Setup values. The BIOS Setup Defaults are the default values set by the mainboard manufacturer specifically for minimal/stable system performance.

When you select Load BIOS Setup Defaults, a message as below appears:

CMOS Setup Utility - Copyright(C) 1984-2001 Award Software

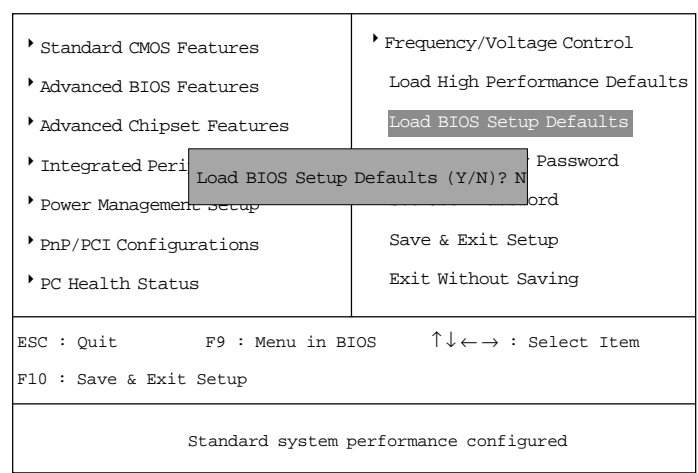

Pressing *Y* loads the BIOS default values for the most stable, minimal system performance.

#### Set Supervisor/User Password

When you select this function, a message as below will appear on the screen:

CMOS Setup Utility - Copyright(C) 1984-2001 Award Software

| Standard CMOS Features               | • Frequency/Voltage Control                                    |  |
|--------------------------------------|----------------------------------------------------------------|--|
| • Advanced BIOS Features             | Load High Performance Defaults                                 |  |
| • Advanced Chipset Features          | Load BIOS Setup Defaults                                       |  |
| • Integrated Peripherals             | Set Supervisor Password                                        |  |
| • Power Managemer<br>Enter Password: | prd                                                            |  |
| • PnP/PCI Configurations             | Save & EXIL Setup                                              |  |
| PC Health Status                     | Exit Without Saving                                            |  |
| ESC : Quit F9 : Menu in B1           | IOS $\uparrow \downarrow \leftarrow \rightarrow$ : Select Item |  |
| F10 : Save & Exit Setup              |                                                                |  |
| Change/Set/Disable Password          |                                                                |  |

Type the password, up to eight characters in length, and press <Enter>. The password typed now will clear any previously set password from CMOS memory. You will be prompted to confirm the password. Re-type the password and press <Enter>. You may also press <Esc> to abort the selection and not enter a password.

To clear a set password, just press <Enter> when you are prompted to enter the password. A message will show up confirming the password will be disabled. Once the password is disabled, the system will boot and you can enter Setup without entering any password.

When a password has been set, you will be prompted to enter it every time you try to enter Setup. This prevents an unauthorized person from changing any part of your system configuration.

Additionally, when a password is enabled, you can also have BIOS to request a password each time the system is booted. This would prevent unauthorized use of your computer. The setting to determine when the password prompt is

required is the Security Option of the Advanced BIOS Features menu. If the Security Option is set to *System*, the password is required both at boot and at entry to Setup. If set to *Setup*, password prompt only occurs when trying to enter Setup.

#### About Supervisor Password & User Password:

| Supervisor password : | Can enter and change the settings of the setup                                                  |
|-----------------------|-------------------------------------------------------------------------------------------------|
| User password:        | menus.<br>Can only enter but do not have the right to<br>change the settings of the setup menus |

## Save & Exit Setup

When you want to quit the Setup menu, you can select this option to save the changes and quit. A message as below will appear on the screen:

CMOS Setup Utility - Copyright(C) 1984-2001 Award Software

| • Standard CMOS Features                                                              | • Frequency/Voltage Control    |  |
|---------------------------------------------------------------------------------------|--------------------------------|--|
| Advanced BIOS Features                                                                | Load High Performance Defaults |  |
| Advanced Chipset Features                                                             | Load BIOS Setup Defaults       |  |
| Integrated Peripherals                                                                | Set Supervisor Password        |  |
| • Power Managemer SAVE to CMOS and Exit (Y/N)? Y ord                                  |                                |  |
| PnP/PCI Configurations                                                                | Save & Exit Setup              |  |
| PC Health Status                                                                      | Exit Without Saving            |  |
| ESC: Quit F9: Menu in BIOS $\uparrow \downarrow \leftarrow \rightarrow$ : Select Item |                                |  |
| F10 : Save & Exit Setup                                                               |                                |  |
| Save Data to CMOS                                                                     |                                |  |

Typing "Y" will allow you to quit the Setup Utility and save the user setup changes to RTC CMOS.

Typing "N" will return to the Setup Utility.

## **Exit Without Saving**

When you want to quit the Setup menu, you can select this option to abandon the changes. A message as below will appear on the screen:

CMOS Setup Utility - Copyright(C) 1984-2001 Award Software

| Standard CMOS Features                                                                  | • Frequency/Voltage Control    |
|-----------------------------------------------------------------------------------------|--------------------------------|
| • Advanced BIOS Features                                                                | Load High Performance Defaults |
| • Advanced Chipset Features                                                             | Load BIOS Setup Defaults       |
| • Integrated Peripherals                                                                | Set Supervisor Password        |
| Power Managemer Quit Without Saving (Y/N)? Y     prd                                    |                                |
| • PnP/PCI Configurations                                                                | Save & Exit Setup              |
| • PC Health Status                                                                      | Exit Without Saving            |
| ESC : Quit F9 : Menu in BIOS $\uparrow \downarrow \leftarrow \rightarrow$ : Select Item |                                |
| F10 : Save & Exit Setup                                                                 |                                |
| Abandon All Datas                                                                       |                                |

Typing "Y" will allow you to quit the Setup Utility without saving any changes to RTC CMOS.

Typing "N" will return to the Setup Utility.